## 忘記通行證管理系統2.0帳號

| 步驟一.點選通行證管理系統登入作業對話框下方的[忘記帳號]。                        |         |
|-------------------------------------------------------|---------|
| 通行證管理系統                                               |         |
| 登入作業                                                  |         |
| 使用者帳號                                                 |         |
| 使用者密碼                                                 |         |
| ● 記住我 申請帳號 忘記帳號 忘記密碼                                  |         |
| 2014 © Metronic. Admin Dashboard Template.            |         |
| 步驟二.填寫您於建立通行證系統2.0帳號時,所填寫的[公司統編]及[<br>箱(*欄位必填),按【送出】。 | Email]信 |
| 忘記帳號申請                                                |         |
| 申請資料                                                  |         |
| 公司統編*: 12345678 ⑦ Email*: twport@utron.com.tw ⑦       |         |
| 送出                                                    |         |
|                                                       |         |

| 步驟三.「忘記帳號申請已經成功送出,請收取 Email」,按【確定】。                                              |
|----------------------------------------------------------------------------------|
| 建署 3 文化部 2 全球網 	 WebjAc hep.utron.tw 顯示<br>忘記帳號申請已經成功送出,請收取Email!!               |
| 申請資料                                                                             |
| 公司統編*: 12345678 ⑦ Email*: twport@utron.com.tw ⑦                                  |
| 送出                                                                               |
| 步驟四.至您的電子郵件信箱收取檢視 Email,請依郵件內容提示「帳號名<br>稱」至「通行證管理系統登入作業」重新登入。                    |
| <b>港區通行證通用管理系統工作小組</b> <hep@twport.com.tw><br/>寄給我 ▼<br/>你好·</hep@twport.com.tw> |
| 公司申請的帳號如下:                                                                       |
| A12345678                                                                        |
| B33445566                                                                        |
| 說明:系統會提示所填相同[公司統編]及[Email]信箱之所有帳號名稱。                                             |